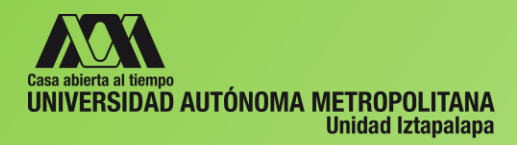

# INSTRUCTIVO PARA TRÁMITE DE TITULACIÓN

# Para acceder al MÓDULO DE EGRESADOS, debes:

- ✓ Haber solicitado el CERTIFICADO TOTAL DE ESTUDIOS
- ✓ Tener, en el sistema de administración escolar, estado de EGRESADO
- ✓ Recordar tu MATRÍCULA
- Conocer la CONTRASEÑA DE ACCESO al módulo de información escolar de licenciatura o posgrado.

En caso de no recordar la contraseña, solicitarla al correo <u>csere@xanum.uam.mx</u> anotando nombre, matrícula y anexando una identificación escaneada.

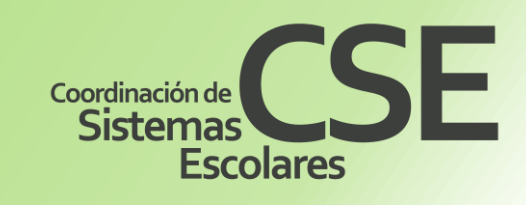

# https://siae.uam.mx:8443/sae/pos/AERCWBEGM001

| Casa abierta al tiempo<br>UNIVERSIDAD AUTÓNOMA METROPOLITANA |
|--------------------------------------------------------------|
| Módulo de Egresados                                          |
| Matrícula                                                    |
| Contraseña                                                   |

Ingrese su matrícula y la contraseña del "Módulo de Licenciatura" o del "Módulo de Posgrado".

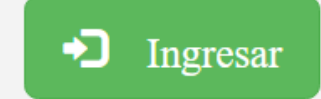

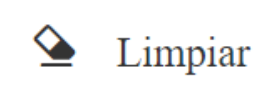

Si no cuenta con una contraseña siga este enlace para registrarse en este módulo

Al ingresar al módulo de egresados, aparecerá el siguiente menú.

Revisa cada una de las opciones:

- 1. Adeudos
- 2. Contacto
- 3. Encuesta de egresados, la cual debes contestar.
- 4. Formato de pago
- 5. Solicitud de Título
- 6. Seguimiento

Para realizar el trámite de titulación nos enfocaremos en las 3 últimas opciones.

| Casa abierta al tiempo    |                                    |
|---------------------------|------------------------------------|
| Adeudos                   |                                    |
| Contacto                  | Casa abierta al tiempo             |
| Encuesta egresados        | UNIVERSIDAD AUTÓNOMA METROPOLITANA |
| Formato de Pago           | Ab alubàM                          |
| Seguimiento               |                                    |
| Solicitud de Título       | Egresados                          |
| Comer Consider <b>F</b> e | Sesión iniciada                    |
|                           |                                    |
|                           |                                    |

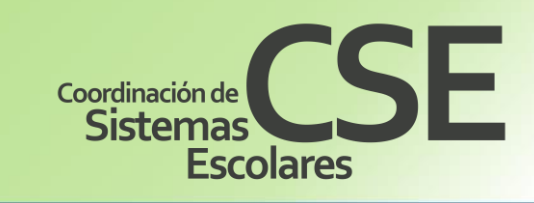

#### **Opción FORMATO DE PAGO**

Se encuentra la ficha que contiene el número de cuenta o clave interbancaria para realizar el pago del Título.

Acude a la sucursal bancaria y paga en ventanilla, en una practicaja, o bien, realizar una transferencia interbancaria.

Conserva el comprobante de pago ya que deberás anotar tu nombres y matrícula en la parte superior, digitalizarlo y crear un archivo PDF, de acuerdo a las especificaciones de documentos, para en su momento subir el archivo donde corresponda.

#### **Opción SOLICITUD DE TÍTULO**,

En esta opción identificarás 3 apartados

- DATOS ACADÉMICOS, que debes revisar.
- **DATOS PERSONALES**, donde podrás indicar si requieres que tu nombre aparezca con acentos en el Título o no.
- CARGA DE INFORMACIÓN Y DOCUMENTOS, donde subirás cada uno de los archivos PDF para conformar tu expediente.

Considera que los documentos solicitados, su orden, las características de digitalización y el nombre con el que deberás subirlos se encuentran especificados en la siguiente liga: http://www.cseuami.org/index.php/tramite-titulacion-lic

Sigue al pie de la letra las indicaciones, ya que de no hacerlo, los documentos serán rechazados y deberás volver a subirlos. Lo que retrasará la emisión del título al volverse a contabilizar el tiempo de revisión de los mismos, que es de 10 a 15 días hábiles para cada vez que subas documentos.

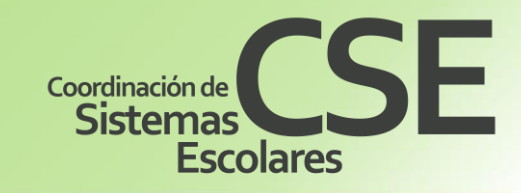

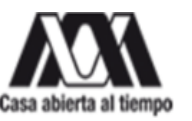

#### FORMATO DE PAGO A LA UNIVERSIDAD AUTÓNOMA METROPOLITANA

CONCESTO DE COBRO EXPEDICICIÓN DE TITULO PROFESIONAL DATES DEL SOLICITANTE MATRICULA: 216 NOMBRE IR GARN PEREZ TOTAL A PAGAR: \$ 24.00 (MONEDA NACIONAL) ESTE FORMATO SOLO ES VÁLIDO CON LA CERTIFICACIÓN O RECIEDO DE PAGO DEL BANCO, EN CASO CON LA FIEMA O SELLO DEL CAJERO ES ORLIGACIÓN DEL ALUMNO PAGAR LOS DEECHOS ARANCELARIOS QUE POR TRÀMITES ESCOLARES SE DETERMINEN (ART. 169 FRACCIÓN XVIII ESTATUTO DE LOS ALUMNOS 2008) CONSERVA TU COMPROBANTE DE PAGO CUENTA: 326 009 803 18 REFERENCIA ALFANUMÉRICA: REVEGO REFERENCIA ALFANUMÉRICA: 2163054477 CLABE: 0021 81002 2609 8031 83

| itulación                   | DATOS ACADÉMICOS                                                                                                    |                            |
|-----------------------------|----------------------------------------------------------------------------------------------------|----------------------------|
|                             | Matricula 2193057020 Trimestre Sol. 241                                                                                          | Fecha Sol. 01/abr/2024     |
| + Regresar al menú anterior | Trimestre de<br>Egreso         230         NIVEL:<br>LICENCIATURA         PLAN DE ESTUDIOS:<br>LICENCIADO EN CIENCIA<br>POLITICA | ]                          |
| Cerrar Sesión 🕒             | Unidad IZTAPALAPA División CIENCIAS SOCIALES Y<br>HUMANIDADES                                                                    |                            |
|                             | DATOS PERSONALES<br>Nombre PLACIDO XAVIER MARTINEZ VALDEZ<br>Agregar Acentos? ® No Si                                            | Nacionalidad Mexicano      |
|                             | Cargue la información de Documentos y Pago, entonces presione "El<br>Constancias Documentos Pago                                 | NVIAR"                     |
|                             |                                                                                                    | E3609ME37301M7D122-07-3520 |

### CARGA DE INFORMACIÓN Y DOCUMENTOS

Al ingresar a este apartado, ubica 3 pestañas en las cuales deberás subir los documentos previamente digitalizados, de acuerdo a las indicaciones dadas:

http://www.cseuami.org/index.php/tramite-titulacion-lic

| Constancias                                                                      | Documentos                                                                 | Pago                          |   |
|----------------------------------------------------------------------------------|----------------------------------------------------------------------------|-------------------------------|---|
| CONSTANCIA DE<br>IDIOMA<br>solo si fuera requerida,<br>por no estar integrado el | ACTA DE NACIMIENTO<br>• CARTA DE<br>NATURALIZACIÓN                         | COMPROBANTE DE<br>PAGO        |   |
| idioma dentro del plan<br>de estudios, con el cual<br>te estás titulando.        | <b>CERTIFICADO DE NIVEL</b><br><b>MEDIO SUPERIOR</b> 0<br>REVALIDACIÓN SEP |                               |   |
|                                                                                  | CURP                                                                       |                               |   |
|                                                                                  | OFICIO DE LIBERACIÓN<br>DE SERVICIO SOCIAL                                 |                               |   |
|                                                                                  | Coordinación d<br>Sistema<br>Es                                            | <b>S</b><br>S<br>S<br>COLARES | - |

| constancia de Idioma    |                                         |                                                                                                    |
|-------------------------|-----------------------------------------|----------------------------------------------------------------------------------------------------|
|                         |                                         | ESEGWBEST004MTD22-0                                                                                                    |
|                         |                                         |                                                                                                    |
| Carque la informa       | ación de Documentos y Pago.             | entonces presione "ENVIAR"                                                                                                    |
| Constancias Docume      | entos Pago                              | ,                                                                                                    |
| Pequisitos              |                                         | Selecciona el tipo de documento que vas a cargar al sistema.                                                                                                    |
| Requisitos              | Acta de Nacimiento o Carta de Natura    | considera que el documento debe ser en formato PDF.     El nombre del archivo a cargar NO debe llevar acentos, Ñ o caracteres especiales                                                                                         |
| Otro Tipo de Documento  | Certificado Medio Superior o Revalida   | El tamaño máximo del documento debe ser de 3072 kb.     Solo puedes cargar un archivo por tipo de documento.                                                                                                    |
|                         | CURP                                    | Revisa que el documento que cargaste corresponda y que se visualice correctame      De no cor azí elimínale y unióne a cargas                                                                                                    |
| Plan Estudio            | Oficio de liberación de Servicio Social | al Deno ser asi emminato y viervelo a cargar                                                                                                    |
|                         |                                         | Hota. Es necesario cargar todos los documentos de requisitos                                                                                                    |
| Elegir archivo No se ha | seleccionado ningún archivo             |                                                                                                    |
| Cargar Cancelar L       | impiar                                  |                                                                                                    |
|                         |                                         |                                                                                                    |
|                         |                                         |                                                                                                    |
| Cargue la infor         | mación de Documentos y Pago             | o, entonces presione "ENVIAR"                                                                                                    |
| Constancias Docu        | mentos Pago                             | na na kanana kala 🔹 an kana tabu' an na mana a san                                                                                                    |
| Nivel Costo             | Trabajador UAM Total a Pagar            |                                                                                                    |
| LICENCIATURA24.00       | 24.00 Imprime Ficha                     | <ul> <li>Selecciona el tipo de documento que vas a cargar al sistema.</li> </ul>                                                                                                    |
|                         |                                         | Considera que el documento debe ser en formato PDF.                                                                                                    |
|                         |                                         | <ul> <li>El nombre del archivo a cargar NO debe llevar acentos, N o caracteres especiales</li> </ul>                                                                                                    |
| Tipo de Documento       | Comprobante de Pago                     | <ul> <li>El tamaño máximo del documento debe ser de 2012 kb.</li> </ul>                                                                                                    |
| Tipo de Documento       | Comprobante de Pago                     | <ul> <li>El tamaño máximo del documento debe ser de 2012 kb.</li> <li>Solo puedes cargar un archivo por tipo de documento.</li> <li>Revisa que el documento que cargasta corresponda y que se visualise correctamente</li> </ul> |

#### Continua....CARGA DE INFORMACIÓN Y DOCUMENTOS

Te recomendamos almacenes los archivos PDF previamente en una carpeta dentro del escritorio de tu PC, eso facilitará la ruta de acceso para localizarlos fácilmente.

Lee cuidadosamente las indicaciones de cada apartado según corresponda

#### Para subir los documentos:

- Da click en Elegir archivo busca la ruta del documento y elígelo.
- Una vez que ya lo tengas, da click en el recuadro Cargar.
- Presiona Guardar Archivo para almacenar el documento.
- Te ira apareciendo una pantalla con la leyenda Almacenamiento exitoso y ve dando clic en OK
- Registra cada documentos hasta subirlos todos.
- En caso necesario podrás dar de baja algún documento y subirlo nuevamente.

Al terminar de subir los documentos en cada apartado:

- Visualizarás en la parte de abajo, con letras azules, los archivos de cada documento subido con éxito.
- Podrás comprobar si los documentos son correctos, dando clik en ellos para que se abran.

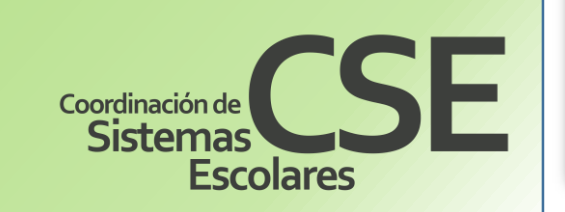

| Requisitos                                                                                                    | Acta de Nacimiento o Cart                                                                                                    | •<br>a de Naturalización | Selecciona el tipo de docum     Considera que el document     El nombre del archivo a car                                                                                                    | nento que vas a cargar al sistema.<br>lo debe ser en formato PDF.<br>gar NO debe llevar acentos, Ñ o caracteres especiale                                                                                                    |
|----------------------------------------------------------------------------------------------------|----------------------------------------------------------------------------------------------------|--------------------------|----------------------------------------------------------------------------------------------------|----------------------------------------------------------------------------------------------------|
| lipo de Documento                                                                                                    | Certificado Medio Superior<br>CURP                                                                                             | o Revalidación SEP       | El tamano maximo del docu     Solo puedes cargar un arch     Revisa que el documento qu     De no ser asi eliminalo y vu                                                                                                    | imento debe ser de 3072 kb.<br>livo por tipo de documento.<br>ue cargaste corresponda y que se visualice correcta<br>élvelo a cargar                                                                                                    |
| Plan Estudio                                                                                                    | Oficio de liberación de Ser                                                                                                    | Vicio Social             | ta: Es necesario cargar todo                                                                                                    | s los documentos de Requisitos                                                                                                    |
| archivo No se ha s                                                                                                    | eleccionado ringún archivo                                                                                                    |                          |                                                                                                    |                                                                                                    |
| ar Cancelar Li                                                                                                    | mpiar                                                                                                    | Guarda                   | r Archivo                                                                                                    |                                                                                                    |
|                                                                                                    |                                                                                                    |                          |                                                                                                    |                                                                                                    |
|                                                                                                    |                                                                                                    |                          |                                                                                                    |                                                                                                    |
| ٢                                                                                                    |                                                                                                    |                          |                                                                                                    |                                                                                                    |
| Cargue la infor<br>Constancias Doct<br>Requisitos<br>Otro Tipo de Docume                                                            | mación de Documentos<br>Imentos Pago                                                                                           | y Pago, entonces         | presione "ENVIAR"<br>Selecciona el tipo de documento que<br>Considera que el documento debe s<br>El nombre del archivo a cargar NO d<br>El tamaño máximo del documento d<br>Solo puedes cargar un archivo por t<br>Pavisa que el documento que carga                                                                                                    | e vas a cargar al sistema.<br>er en formato PDF.<br>debe llevar acentos, Ñ o caracteres especiales<br>lebe ser de 3072 kb.<br>tipo de documento.<br>ste correstonda y que se visualice correctamente                                                                                           |
| Cargue la infor<br>Constancias Docu<br>Requisitos<br>Otro Tipo de Docume<br>Plan Estudio                                            | mación de Documentos<br>Imentos Pago                                                                                           | y Pago, entonces         | presione "ENVIAR"<br>Selecciona el tipo de documento que<br>Considera que el documento debe s<br>El nombre del archivo a cargar NO d<br>El tamaño máximo del documento d<br>Solo puedes cargar un archivo por t<br>Revisa que el documento que carga<br>De no ser así eliminalo y vuélvelo a<br>Es necesario cargar todos los do                              | e vas a cargar al sistema.<br>er en formato PDF.<br>debe llevar acentos, Ñ o caracteres especiales<br>lebe ser de 3072 kb.<br>tipo de documento.<br>ste corresponda y que se visualice correctamente.<br>cargar<br>bocumentos de Requisitos                                                    |
| Cargue la infor<br>Constancias Doct<br>Requisitos<br>Otro Tipo de Documo<br>Plan Estudio                                            | mación de Documentos<br>umentos Pago<br>ento                                                                                   | y Pago, entonces         | presione "ENVIAR"<br>Selecciona el tipo de documento que<br>Considera que el documento debe s<br>El nombre del archivo a cargar NO de<br>El tamaño máximo del documento d<br>Solo puedes cargar un archivo por t<br>Revisa que el documento que cargar<br>De no ser asi eliminalo y vuélvelo a<br>Es necesario cargar todos los do                            | e vas a cargar al sistema.<br>ser en formato PDF.<br>Jebe llevar acentos, Ñ o caracteres especiales<br>lebe ser de 3072 kb.<br>tipo de documento.<br>ste corresponda y que se visualice correctamente.<br>cargar<br>bocumentos de Requisitos                                                   |
| Cargue la infor<br>Constancias Doce<br>Requisitos<br>Otro Tipo de Docume<br>Plan Estudio<br>Elegir archivo No se<br>Cargar Cancelar | mación de Documentos<br>Imentos Pago<br>ento                                                                                   | y Pago, entonces         | presione "ENVIAR"<br>Selecciona el tipo de documento que<br>Considera que el documento debe s<br>El nombre del archivo a cargar NO de<br>El tamaño máximo del documento d<br>Solo puedes cargar un archivo por t<br>Revisa que el documento que carga:<br>De no ser asi eliminalo y vuélvelo a<br>Es necesario cargar todos los do<br>chivo                   | e vas a cargar al sistema.<br>er en formato PDF.<br>debe llevar acentos, Ñ o caracteres especiales<br>lebe ser de 3072 kb.<br>tipo de documento.<br>ste corresponda y que se visualice correctamente.<br>cargar<br>ocumentos de Requisitos                                                     |
| Cargue la infor<br>Constancias Doce<br>Requisitos<br>Otro Tipo de Docume<br>Plan Estudio<br>Elegir archivo No se<br>Cargar Cancelar | mación de Documentos<br>Imentos Pago<br>ento                                                                                   | y Pago, entonces         | presione "ENVIAR"<br>Selecciona el tipo de documento que<br>Considera que el documento debe s<br>El nombre del archivo a cargar NO d<br>El tamaño máximo del documento d<br>Solo puedes cargar un archivo por t<br>Revisa que el documento que carga:<br>De no ser asi eliminalo y vuélvelo a<br>Es necesario cargar todos los do<br>chivo                    | e vas a cargar al sistema.<br>er en formato PDF.<br>debe llevar acentos, Ñ o caracteres especiales<br>lebe ser de 3072 kb.<br>tipo de documento.<br>ste corresponda y que se visualice correctamente.<br>cargar<br>bocumentos de Requisitos                                                    |
| Cargue la infor<br>Constancias Doct<br>Requisitos<br>Otro Tipo de Docume<br>Plan Estudio<br>Elegir archivo No se<br>Cargar Cancelar | mación de Documentos<br>Imentos Pago<br>ento                                                                                   | s y Pago, entonces       | presione "ENVIAR"<br>Selecciona el tipo de documento que<br>Considera que el documento debe s<br>El nombre del archivo a cargar NO de<br>El tamaño máximo del documento d<br>Solo puedes cargar un archivo por t<br>Revisa que el documento que carga<br>De no ser asi eliminalo y vuélvelo a<br>Es necesario cargar todos los do<br>chivo                    | e vas a cargar al sistema.<br>ter en formato PDF.<br>debe llevar acentos, Ñ o caracteres especiales<br>lebe ser de 3072 kb.<br>tipo de documento.<br>ste corresponda y que se visualice correctamente.<br>cargar<br>bocumentos de Requisitos                                                   |
| Cargue la infor<br>Constancias Doct<br>Requisitos<br>Otro Tipo de Docume<br>Plan Estudio<br>Elegir archivo No se<br>Cargar Cancelar | mación de Documentos<br>imentos Pago<br>ento<br>ento<br>Limpiar<br>Non<br>Acta de Nacimie                                      | s y Pago, entonces       | presione "ENVIAR"<br>Selecciona el tipo de documento que<br>Considera que el documento debe s<br>El nombre del archivo a cargar NO de<br>El tamaño máximo del documento d<br>Solo puedes cargar un archivo por t<br>Revisa que el documento que carga<br>De no ser asi eliminalo y vuélvelo a<br>Es necesario cargar todos los do<br>chivo                    | e vas a cargar al sistema.<br>ter en formato PDF.<br>debe llevar acentos, Ñ o caracteres especiales<br>lebe ser de 3072 kb.<br>tipo de documento.<br>ste corresponda y que se visualice correctamente.<br>cargar<br>bocumentos de Requisitos<br><u>Acción</u><br><u>Eliminar Archivo</u>       |
| Cargue la infor<br>Constancias Doct<br>Requisitos<br>Otro Tipo de Documo<br>Plan Estudio<br>Elegir archivo No se<br>Cargar Cancelar | mación de Documentos<br>Imentos Pago<br>ento<br>ento<br>Limpiar<br>Non<br>Acta de Nacimie<br>Certificado Medio                 | s y Pago, entonces       | presione "ENVIAR"<br>Selecciona el tipo de documento que<br>Considera que el documento debe s<br>El nombre del archivo a cargar NO de<br>El tamaño máximo del documento d<br>Solo puedes cargar un archivo por t<br>Revisa que el documento que cargar<br>De no ser asi eliminalo y vuélvelo a<br>Es necesario cargar todos los do<br>chivo<br>entos cargados | e vas a cargar al sistema.<br>ler en formato PDF.<br>debe llevar acentos, Ñ o caracteres especiales<br>lebe ser de 3072 kb.<br>tipo de documento.<br>ste corresponda y que se visualice correctamente.<br>cargar<br>ocumentos de Requisitos<br><u>Acción</u><br><u>Eliminar Archivo</u>        |
| Cargue la infor<br>Constancias Doct<br>Requisitos<br>Otro Tipo de Documo<br>Plan Estudio<br>Elegir archivo No se<br>Cargar Cancelar | mación de Documentos Imentos Pago ento ento table ha seleccionado ningún archivo Limpiar Non Acta de Nacimie Certificado Medio | s y Pago, entonces       | presione "ENVIAR"<br>Selecciona el tipo de documento que<br>Considera que el documento debe s<br>El nombre del archivo a cargar NO de<br>El tamaño máximo del documento d<br>Solo puedes cargar un archivo por t<br>Revisa que el documento que cargar<br>De no ser asi eliminalo y vuélvelo a<br>Es necesario cargar todos los do<br>chivo<br>entos cargados | e vas a cargar al sistema.<br>ler en formato PDF.<br>Jebe llevar acentos, Ñ o caracteres especiales<br>lebe ser de 3072 kb.<br>tipo de documento.<br>ste corresponda y que se visualice correctamente.<br>cargar<br>bocumentos de Requisitos<br>Acción<br>Eliminar Archivo<br>Eliminar Archivo |

### Continua....CARGA DE INFORMACIÓN Y DOCUMENTOS

#### **CONSTANCIAS**

Deberás subir la **CONSTANCIA DE IDIOMA**, si se tratara de una matrícula anterior o cuando el idioma, no haya formado parte del plan de estudios cursado.

Si tu plan de estudios no te solicita la **Constancia de idioma** para titularte, porque idioma lo cursaste dentro de tu plan de estudios, dan click en el recuadro **No aplica.** 

# DOCUMENTOS

En el recuadro de <u>**REQUISITOS**</u>, se desplegarán los 4 documentos requeridos:

- 1) Acta de Nacimiento o Carta de Naturalización,
- 2) Certificado Media Superior o Revalidación SEP
- **3) CURP** y
- 4) Oficio de liberación de Servicio Social

Elige cada uno de los documento a subir, busca la ruta y carga la información .

# PAGO

Una vez seleccionada la pestaña de Pago, debes visualizar el apartado que dice: <u>TIPO DE DOCUMENTO</u> y en ese rectángulo dar click para desplegar la opción de Comprobante de Pago, la cual debes seleccionar, elegir el archivo, cargar y guardar.

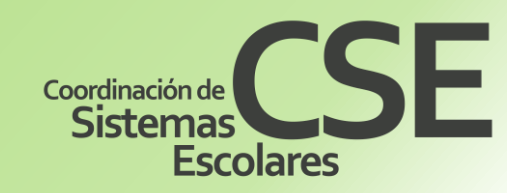

| Constancias Documentos Pago |          |           |  |
|-----------------------------|----------|-----------|--|
| Descripción                 | Cubierto | No Aplica |  |
| Constancia de Idioma        |          | <b>√</b>  |  |

Cargue la información de Documentos y Pago, entonces presione "ENVIAR"

| constancias boletints                           | rago                                                                                                    |                                                                                                   | C Abrir                                                                                                    |                                 |                                                                                                    |                                                                              |                                                              | × |
|-------------------------------------------------|----------------------------------------------------------------------------------------------------|---------------------------------------------------------------------------------------------------|----------------------------------------------------------------------------------------------------|---------------------------------|----------------------------------------------------------------------------------------------------|------------------------------------------------------------------------------|--------------------------------------------------------------|---|
| Requisitos                                      | •                                                                                                    | <ul> <li>Selecci</li> <li>Consid</li> </ul>                                                       | ← → ← ↑ ►> Esh<br>Organizar + Nueva car                                                                                                    | e equipo > Escritorio > PLATICA |                                                                                                    | ~[ <b>O</b> ] Bu                                                             | scar en PLATICA                                              | P |
| Otro Tipo de Documento<br>Plan Estudio          | Acta de Nacimiento o Carta de Naturalizació<br>Certificado Medio Superior o Revalidación S<br>CURP<br>Oficio de liberación de Servicio Social | EP<br>EP<br>EP<br>EP<br>EP<br>EP<br>E<br>E<br>E<br>E<br>E<br>E<br>E<br>E<br>E<br>E<br>E<br>E<br>E | CONSTANCIA TI CONSTANCIA TI C | Nombre                          | Fecha de modificación<br>01/04/2024 12/28 p.m.<br>01/04/2024 12/28 p.m.<br>01/04/2024 12/28 p.m.<br>01/04/2024 12/28 p.m.<br>01/04/2024 12/28 p.m. | Tipe<br>Documento Adob<br>Documento Adob<br>Documento Adob<br>Documento Adob | Tamaño<br>1,871 KB<br>2,120 KB<br>109 KB<br>628 KB<br>486 KB |   |
| Elegir archivo No se ha s<br>Cargar Cancelar Li | seleccionado ningún archivo<br>mpiar                                                                                                    | ardar Archivo                                                                                     | Revi V                                                                                                    | pago                            | Cargar desde un o                                                                                                    | v To<br>dispositivo móvil                                                    | dos los archivos<br>Abrir                                    |   |

| Nivel Co        | sto Trabajador UAM Total a Pagar |                                                                                                    |
|-----------------|----------------------------------|----------------------------------------------------------------------------------------------------|
| ICENCIATURA24   | .00 24.00 Imprime Fi             | <ul> <li>Selecciona el tipo de documento que vas a cargar al sistema.</li> </ul>                                                                                                    |
| Tipo de Documer | to                               | <ul> <li>Considera que el documento debe ser en formato PDF.</li> <li>El nombre del archivo a cargar NO debe llevar acentos, Ñ o caracteres especiales</li> <li>El tamaño máximo del documento debe ser de 2012 kb.</li> <li>Solo puedes cargar un archivo por tipo de documento.</li> </ul> |
|                 | Comprobante de Pago              | <ul> <li>Revisa que el documento que cargaste corresponda y que se visualice correctamente.</li> <li>De no ser así eliminalo y vuélvelo a cargar</li> </ul>                                                                                                    |

Una vez que ya subiste todos los documentos solicitados, en cada una de las opciones del módulo de egresados, en la parte superior, se activará un recuadro que dice **Enviar**.

Allí debes dar click para enviar al sistema de la Dirección de Sistemas Escolares, todo el expediente que conformaste, con el fin de que se vea reflejado y se inicie la revisión de documentos (el tiempo de revisión de los mismos que es de 10 a 15 días hábiles).

De igual modo aparecerá una pantalla donde tu solicitud de título ha sido enviada para darle seguimiento.

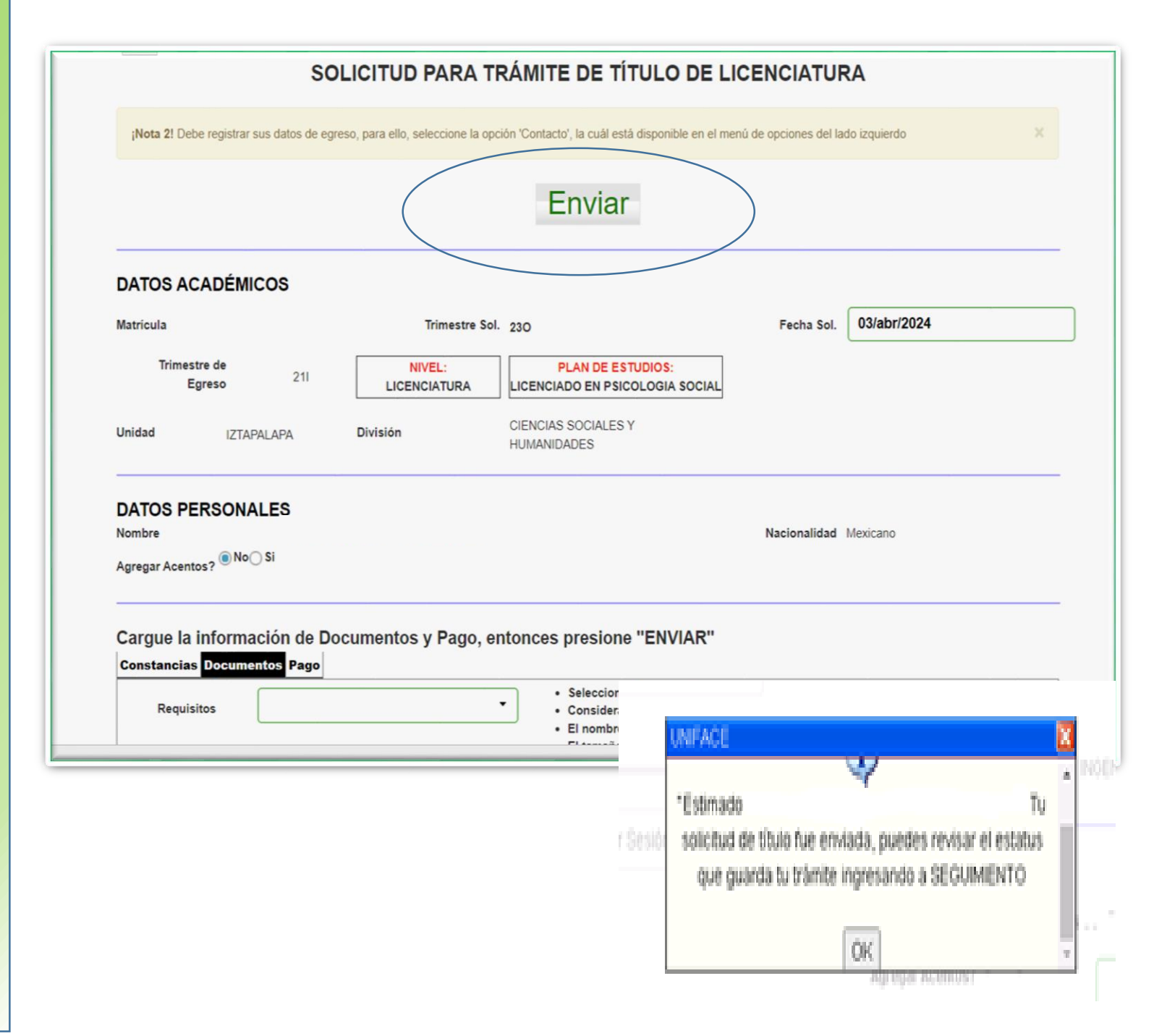

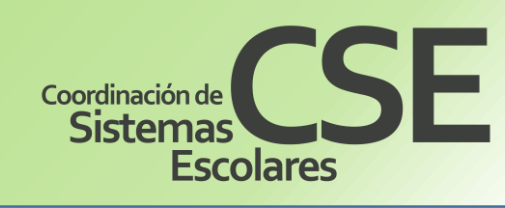

A partir de los 10 días de haber subido y enviado los documentos, deberás entrar a tu módulo para dar **SEGUIMIENTO** a tu trámite. Esta opción se visualiza de lado izquierdo de la pantalla.

- a) Sí tu expediente aparece como **RECHAZADO**, en observaciones te indicarán el motivo del rechazo, para que modifiques los archivos erróneos y los subas nuevamente ya modificados.
- En caso de que tengas problemas con el módulo o los archivos que debes subir comunícate con la Lic. Diana Vázquez al correo: <u>dvgarcia@correo.uam.mx</u>
- c) Considera que el tiempo de revisión será nuevamente de 10 a 15 días hábiles, a partir de la última modificación.
- d) Sí tu expediente aparece como VALIDADO, se comenzará el trámite para generar tu título. Y a partir de allí puedes solicitar una constancia de Título en Trámite a la cuenta de correo: <u>cset@xanum.uam.mx</u> proporcionando los siguientes datos:
  - Asunto del correo: CONSTANCIA DE TITULO EN TRÁMITE
  - Matrícula
  - Nombre completo
  - Licenciatura

Una vez que el estatus del expediente sea VALIDADO, pasarán 180 días hábiles, aproximadamente, para que recibas una notificación por correo electrónico con el día y hora en que acudirás a la Oficina de titulación, para firmar y recoger el título profesional

Es importante que concluyas con el **Tramite de Cédula Profesional**, podrás consulta la información en la siguiente pagina web: <u>www.sep.gob.mx</u>

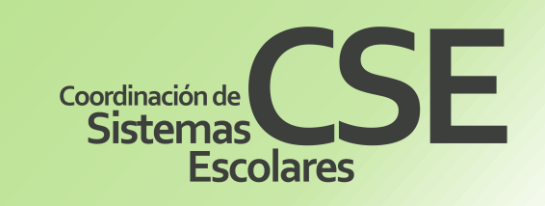

| Μ    | Recib          | oidos (4  | 6) - v | erdejoc | se@gma | ×    | 478    | https:// | sae.uan |
|------|----------------|-----------|--------|---------|--------|------|--------|----------|---------|
| ←    | $\rightarrow$  | C         |        | siae.u  | am.mx  | 8443 | 3/sae, | /pos/AE  | RCWB    |
| Cass |                | al tiempo | ı      |         |        |      |        |          |         |
| Fo   | rmat           | o de      | Pa     | go      |        |      |        |          |         |
|      |                |           |        |         |        |      |        |          |         |
| Se   | guin           | niento    | )      |         |        |      |        |          |         |
| Se   | guin<br>licitu | iento     | тit    | ulo     |        |      |        |          |         |

# NOTA:

La Dirección de Sistemas Escolares, ubicada en la Rectoría General de la UAM, podrá requerir a los interesados las aclaraciones o documentos que considere necesarios para dar trámite a las solicitudes recibidas en cualquier momento del trámite.

En caso de que se presente documentación falsa, se cancelará el trámite y quedarán sin efecto los actos derivados de la misma.